# **PROGRAM REVIEW (PR) REVIEWER INSTRUCTIONS**

## ITEMS TO NOTE

These instructions are designed for the Responsible Managers or *PR Reviewers* identified and approved as outlined in the <u>Program Review Units, Leads, and Responsible Managers</u> document. For reference, please review the <u>Program Review Training Calendar</u> which includes draft submission deadlines for the eLumen Program Review Year Five Update for each area of the College (Instructional, Administrative, Student Services, Learning Communities).

The **PR Reviewers** review and validate the **Program Review Year Five Updates in eLumen** for their responsible programs and/or units according to the deadlines outlined in the section below.

## PR REVIEWER DEADLINES

## **INSTRUCTIONAL UNITS**

- October 30, 2021 PR Reviewers complete the review of Sections #3 and #4 and provide feedback if necessary, and "Save" the feedback. Department Coordinators can then view the PR Reviewer's feedback after October 30 and take action based on said feedback.
- November 30, 2021 PR Reviewers complete the review of Section #1 and provide feedback if necessary, and "Save" the feedback. Department Coordinators can then view the PR Reviewer's feedback after November 30 and take action based on said feedback.
- **December 20, 2021** PR Reviewers complete the review of Section #2 and provide feedback if necessary, and "Save" the feedback. Department Coordinators can then view the PR Reviewer's feedback after December 20 and take action based on said feedback.
- February 28, 2022 PR Reviewers either "Approve" or "Reject" the final review and validation of all responsible programs and units.

## **ADMINISTRATIVE UNITS**

- January 22, 2022 PR Reviewers complete the review, provide feedback if necessary, and "Save" the feedback.
- February 28, 2022 PR Reviewers either "Approve" or "Reject" the final review and validation for all responsible programs and units

#### **STUDENT SERVICES**

- November 29, 2021 PR Reviewers complete the review, provide feedback if necessary, and "Save" the feedback for the 1<sup>st</sup> Draft.
- January 4, 2022 PR Reviewers complete the review, provide feedback if necessary, and "Save" the feedback for the 2<sup>nd</sup> Draft.
- **February 28, 2022** PR Reviewers either "**Approve**" or "**Reject**" the final review and validation for all responsible programs and units

## **LEARNING COMMUNITIES**

- November 29, 2021 PR Reviewers complete the review, provide feedback if necessary, and "Save" the feedback for the 1<sup>st</sup> Draft
- January 4, 2022 PR Reviewers complete the review, provide feedback if necessary, and "Save" the feedback for the 2<sup>nd</sup> Draft
- **February 28, 2022** PR Reviewers either "**Approve**" or "**Reject**" the final review and validation for all responsible programs and units

To begin your review and validation of responsible programs/units in eLumen, you will first need to connect to eLumen utilizing the following link – <u>Imc.elumenapp.com</u>. Please note, the application will prompt you to login to the 4CD InSite portal. Once you have successfully logged in and connected to eLumen you will see the following screen:

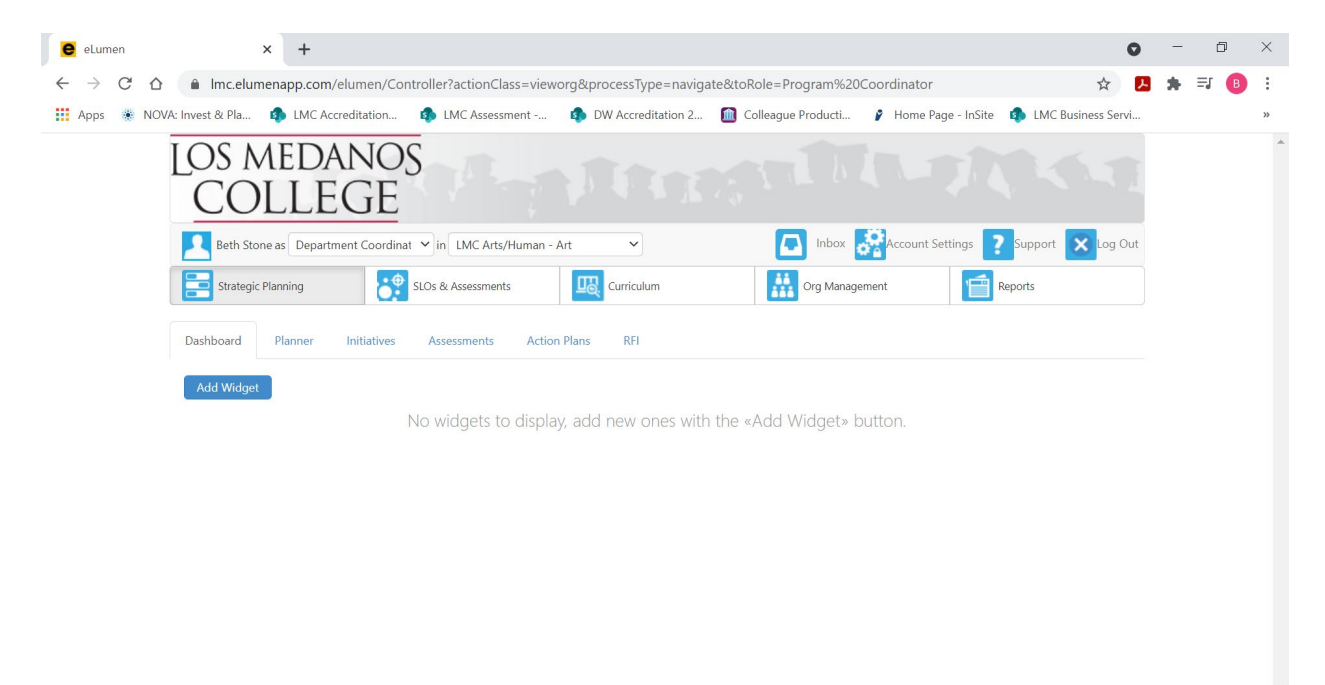

# 💷 🔎 💁 🍪 🥌 🗾 🖬

You will note at the top of the screen your name and role. For the purpose of completing your Program Review validation, please ensure your role is that of PR Reviewer. You will also note the programs/units you are responsible for validating. If you are responsible for validating the program review for more than one program/unit, please ensure that the program/unit you are reviewing and validating for the Year Five Update is correct. Once you have confirmed you are logged in under the appropriate role and correct program/unit, you are ready to proceed to the next step.

へ III:38 AM 3/30/2021

| OS MAET                                                                               |                  |                                                                                                    |                                    |                                         |                   |
|---------------------------------------------------------------------------------------|------------------|----------------------------------------------------------------------------------------------------|------------------------------------|-----------------------------------------|-------------------|
| JOS MEL                                                                               | DANOS            |                                                                                                    |                                    |                                         |                   |
| COLL                                                                                  | EGE              |                                                                                                    |                                    |                                         |                   |
| Re <b>serva</b> s                                                                     | PR Reviewer 🗸 in | LMC Arts/Human - Art                                                                                | · 💽 -                              | nbox Account Settings                   | Support 🔀 Log Out |
| Strategic Planning                                                                    |                  | Curriculum                                                                                          |                                    | Reports                                 |                   |
| Dashboard Planner                                                                     | Initiatives      |                                                                                                    |                                    |                                         |                   |
| Cycles                                                                                |                  |                                                                                                    |                                    |                                         |                   |
| Accreditation Self-Study                                                              |                  | •                                                                                                   |                                    |                                         |                   |
| Fall 2021                                                                             |                  | Enring 2021                                                                                         | Eall 2020                          | Summor 2020                             | Enving 2020       |
|                                                                                       | Summer 2021      | Spring 2021                                                                                         | Pail 2020                          | Summer 2020                             | Spring 2020       |
|                                                                                       | Summer 2021      | No Parent (                                                                                         | Cycles found                       | Summer 2020                             | 3pmg 2020 #       |
| nization:                                                                             | Summer 2021      | No Parent C                                                                                         | Cycles found                       | Included in this term:                  | spring 2020 💞     |
| <b>anization:</b><br>MC Arts/Human - Art                                              | Summer 2021      | Spring 2021     No Parent (     Type:     None selected                                             | Cycles found                       | Included in this term:                  | spring 2020 *     |
| ganization:<br>LMC Arts/Human - Art                                                   | Summer 2021      | No Parent C                                                                                         | Cycles found                       | Included in this term: None selected    | spring zozo 🗘     |
| ganization:<br>LMC Arts/Human - Art                                                   | Summer 2021      | Spring 2021     No Parent 0     Type:     None selected                                             | -ycles found                       | Included in this term:<br>None selected | spring zozo       |
| ganization:<br>.MC Arts/Human - Art<br>                                               | Summer 2021      | No Parent (     Type:     None selected      Description                                            | yydes found                        | Included in this term:<br>None selected |                   |
| AC Arts/Human - Art AC Arts/Human - Art Name Instructional Five Update Arts/Art Histo | Summer 2021      | No Parent (     Type:     None selected      Description      This cycle is for Instructional Units | to complete the Year Five Update c | f the Program Review Cycle.             |                   |

Next you will note at the bottom of the screen a link to the template for the selected responsible program/unit.

| Apps 🔹 NOVA: Invest & Pla | LMC Accreditat                             | ion 🤹 LMC Assessm                           | ent 🔹 DW Accreditatio                   | n 2 🔟 Colleague Prod              | ucti 🦻 Home Page - Ir        | Site 🤹 LMC Busines | s Servi » 🔳 Reading list |
|---------------------------|--------------------------------------------|---------------------------------------------|-----------------------------------------|-----------------------------------|------------------------------|--------------------|--------------------------|
| LO<br>C                   | os meda<br>Colle                           | nos<br>GE                                   |                                         |                                   |                              |                    |                          |
|                           | Bethann Stone as PR R                      | leviewer 🗸 in                               | LMC Arts/Human - Art                    |                                   | Inbox Rettings               | ? Support 🗙 Log (  | Dut                      |
|                           | Strategic Planning                         |                                             | Curriculum                              |                                   | Reports                      |                    | e                        |
| Dashi                     | board Planner                              | Initiatives                                 |                                         |                                   |                              |                    |                          |
| Cycles                    | s                                          |                                             |                                         |                                   |                              |                    |                          |
| Accret                    | ditation Self-Study                        | •                                           |                                         |                                   |                              |                    |                          |
| <                         | Fall 2021                                  | Summer 2021                                 | Spring 2021                             | Fall 2020                         | Summer 2020                  | Spring 2020        | >                        |
|                           |                                            |                                             | No Parent C                             | ycles found                       |                              |                    |                          |
| Organiz                   | ation:                                     |                                             | Туре:                                   |                                   | Included in this term:       |                    |                          |
| LMC A                     | Arts/Human - Art                           | •                                           | None selected                           | •                                 | None selected                |                    | •                        |
|                           |                                            |                                             |                                         |                                   |                              |                    |                          |
|                           |                                            |                                             |                                         |                                   |                              |                    |                          |
|                           | Name                                       | ÷ [                                         | Description                             |                                   |                              |                    |                          |
|                           | Instructional Units<br>Five Update - Art D | Program Review Year<br>Department (Art/Fine | This cycle is for Instructional Units t | o complete the Year Five Update o | of the Program Review Cycle. |                    |                          |

Click on the link to access the template to begin and complete your review and validation. Please be sure to click on the link and not the check box.

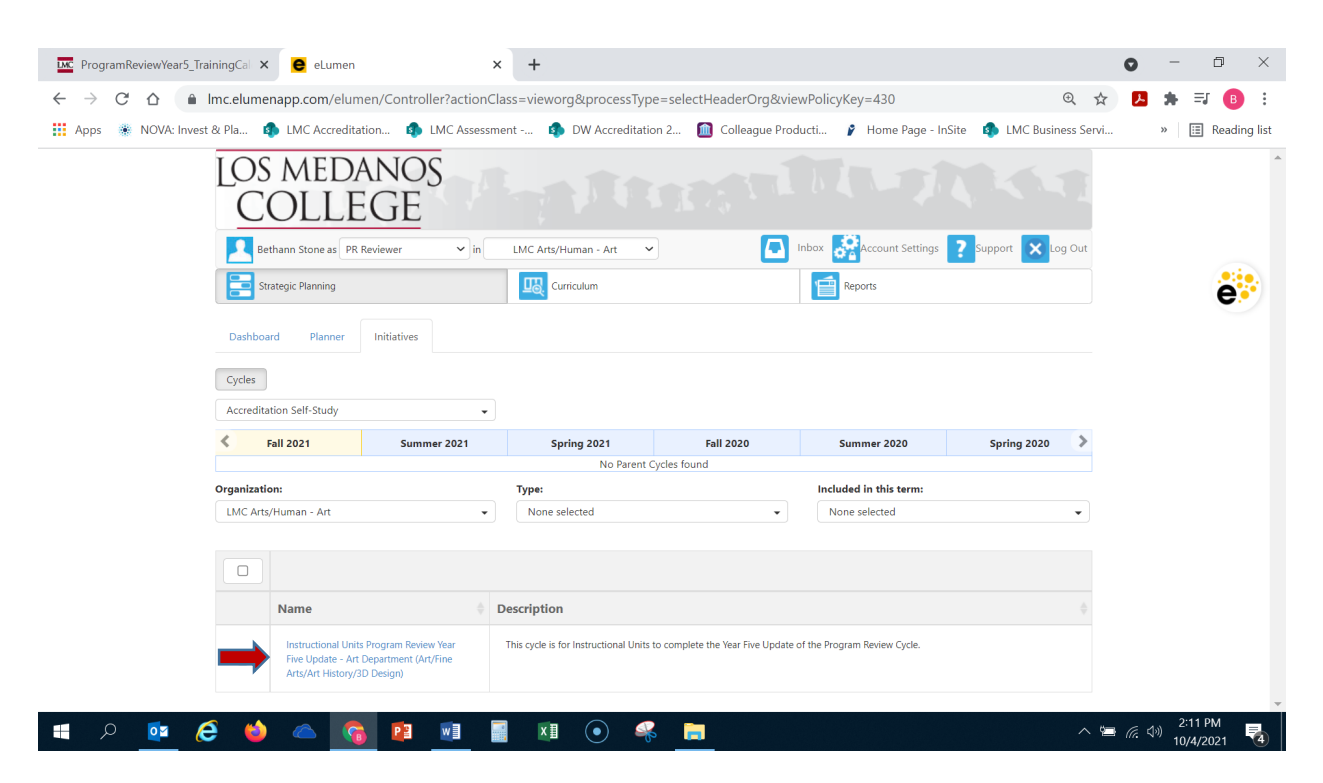

After you click on the link for your template, you will see the screen below and you are now ready to begin your review and validation.

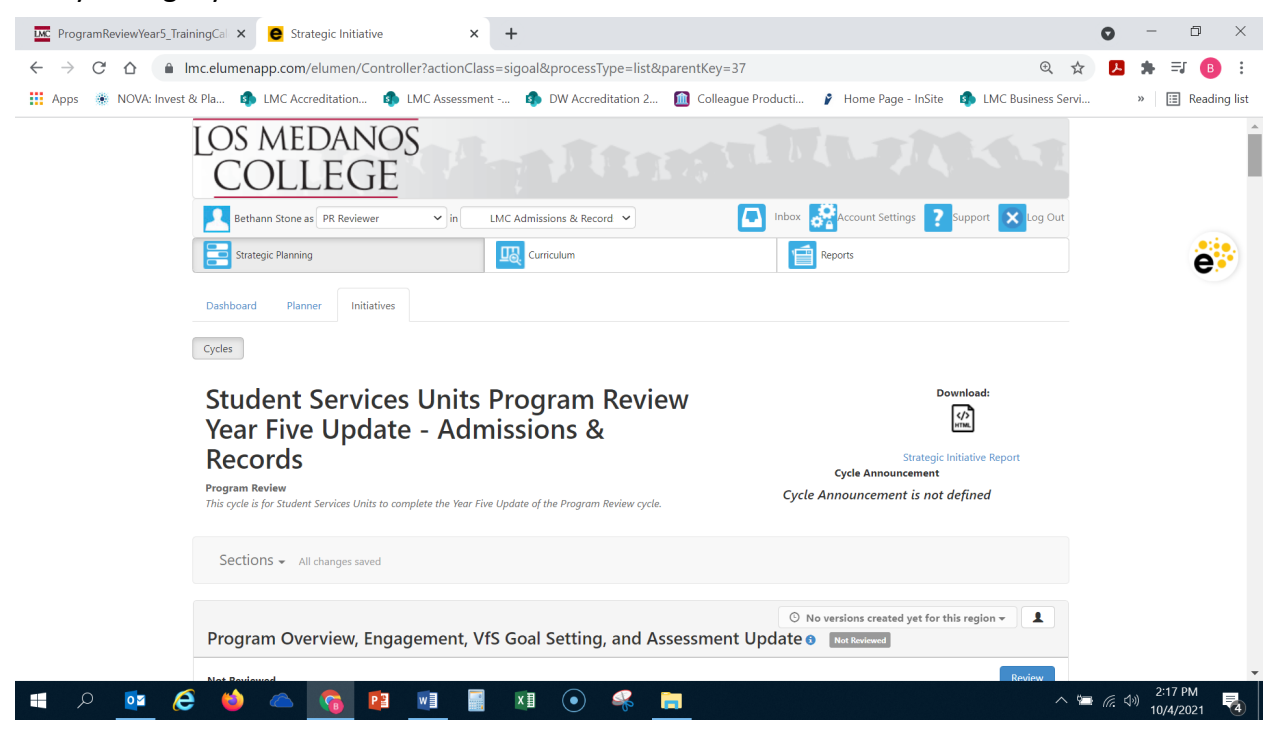

## **1. REVIEW AND FEEDBACK**

Scroll down to below the "Sections" box, until you see the blue "Review" button located on the right hand side of the screen. Click on the blue "Review" button to open the review portion of the template.

|                                                                                                    | Strategic Initiative Report Cycle Announcement      |   |
|----------------------------------------------------------------------------------------------------|-----------------------------------------------------|---|
| rogram Review<br>his cycle is for Student Services Units to complete the Year Five Update of the Program Review cycle.                                                                                                    | Cycle Announcement is not defined                   | e |
| Sections - All changes saved                                                                                                    |                                                     |   |
| more and according to the cost of the cost of the cost | O No versions created yet for this region •         |   |
| rrogram Overview, Engagement, VIS Goal Setting, and Assessmen                                                                                                    | Review                                              |   |
| 1.0                                                                                                    |                                                     |   |
| I. Overview                                                                                                    |                                                     |   |
|                                                                                                    | victics on transfer affecting the unit as well as a |   |
| <ul> <li>a. Include essential functions of your department, program or unit, any unique character<br/>description of how the unit aligns with the college mission.</li> </ul>                                                                                                    | isues or trends arrecting the unit, as well as a    |   |

| Strategic Initiative Report<br>Cycle Announcement<br>Cycle Announcement is not defined |
|----------------------------------------------------------------------------------------|
|                                                                                        |
| O No versions created yet for this region •                                            |
| Reject Approve                                                                         |
| Cancel Save                                                                            |
| Q Varian 05/02/2021 17/26 (Later) - (10.0                                              |
|                                                                                        |

Position your cursor in the textbox to begin entering in feedback, acceptance and/or notes you would like your program/unit lead to see following your review.

| Program Review<br>This cycle is for Student Services Units to complete the Year Five Update of the Program Review cycle. | Strategic Initiative Report<br>Cycle Announcement<br>Cycle Announcement is not defined | é |
|----------------------------------------------------------------------------------------------------|----------------------------------------------------------------------------------------|---|
| Sections - All changes saved                                                                                             |                                                                                        |   |
| Program Overview, Engagement, VfS Goal Setting, and Assessme                                                             | O No versions created yet for this region   The Reviewed  Reject Approve               |   |
|                                                                                                    | A Canal                                                                                |   |
|                                                                                                    |                                                                                        |   |

\*Note – For Instructional Programs and Units that have "chunking" of sections, you will need to note those sections in the review textbox. For example, if you are responsible for the Art Department and validating Sections #3 and #4 you want to note the review of those specific sections in the textbox. Likewise, if you are responsible for draft review and validation as is with Student Services and Learning Communities. An example for reference has been provided below.

| Region Review                                                                                                    | Reject | Approve |
|----------------------------------------------------------------------------------------------------|--------|---------|
| Section #3 - Please note ART-125 CSLO Assessment due by the end of the semester; do you have any departmental discussions to note on item #3b? |        |         |
|                                                                                                    |        | //      |
|                                                                                                    | Cancel | Save    |

Once you have completed entering in any review notes or feedback for the program/unit lead(s) on the section (Instructional Units), first draft, and/or second draft click on the blue "Save" button located in the bottom right corner below the review textbox.

| Sections - All changes saved                                                                                |   |
|----------------------------------------------------------------------------------------------------|---|
| Instructional Units Program Review Year Five Update Not Reviewd O No versions created yet for this region - | ė |
| Region Review Reject Approve                                                                                |   |
|                                                                                                    |   |
| Save                                                                                                    |   |

To review the program/unit goal alignments for your responsible program/unit, with the *LMC EMP 2020-2025 Goals*, please click on the  $\longrightarrow$  with a number next to it to view their "Recommended Actions" (i.e. goals) and the EMP Goal they have selected for alignment.

|                                                                                                  |                              |                                    | Cancel Save           |   |
|--------------------------------------------------------------------------------------------------|------------------------------|------------------------------------|-----------------------|---|
| 1. Program Update                                                                                |                              | O Version: 09/27/2021 23:27 (Lates | 5 +4                  |   |
| 1a. Provide any important changes or updates within y<br>new curriculum, staffing changes, etc.) | our program since your Progr | am Review Year Three Update (20    | 19-20). (New degrees, | C |
| $ \begin{array}{c c c c c c c c c c c c c c c c c c c $                                          | 1 🖿 Ω 🛎 Size 🔹 🕅             |                                    |                       |   |
| Hired Senior Lab Coordinator Cesar Reyes                                                         |                              |                                    |                       |   |
|                                                                                                  |                              |                                    |                       |   |
|                                                                                                  |                              |                                    |                       |   |
|                                                                                                  |                              |                                    |                       |   |

| Goals and Object                                                                                                    | ives                                                 | Modified                                        | In Progress                                                      | Abandoned                                      | Completed                            | Ê |    |   |
|----------------------------------------------------------------------------------------------------|------------------------------------------------------|-------------------------------------------------|------------------------------------------------------------------|------------------------------------------------|--------------------------------------|---|----|---|
| Goal 1. Strength<br>of equity, divers<br>inclusion, and ra<br>(District #2 and                                        | en a culture<br>ity,<br>cial justice.<br>#4)         |                                                 |                                                                  |                                                |                                      | 1 | 5, | ė |
| Recommended<br>Actions                                                                                                | + Align Action                                       | 1                                               |                                                                  |                                                |                                      |   |    |   |
| Goal 2. Increase<br>maximize equita<br>opportunities fo<br>to successfully co<br>courses and pro-<br>(District #1 and | and<br>ble<br>r students<br>omplete<br>grams.<br>#2) |                                                 |                                                                  |                                                |                                      |   |    |   |
| Reco<br>Action                                                                                                    | Goal 1: Grow<br>access and c                         | 3D Design certificate<br>ompletions also consid | program: Develop 3D media off<br>dering Brentwood for foundation | erings that support equitable<br>ns offerings. | 0 linked SLOs<br>0 resource requests | × |    |   |
|                                                                                                    | 🕂 Align Acti                                         | on                                              |                                                                  |                                                |                                      |   |    |   |
| Goal 3. Increase<br>opportunities th                                                                                  | at will<br>s to enter                                |                                                 |                                                                  |                                                |                                      |   | 4  |   |

To view the entire program/unit goal, click on the goal itself to open the dialog box and view the entire entry.

|                                                                                                    | ives                                                                                                    | Modified                                                                                                    | In Progress                                                                                                    | Abandoned                                                                                         | Completed                                                                                                    |                                 |   |
|----------------------------------------------------------------------------------------------------|----------------------------------------------------------------------------------------------------|----------------------------------------------------------------------------------------------------|----------------------------------------------------------------------------------------------------|---------------------------------------------------------------------------------------------------|----------------------------------------------------------------------------------------------------|---------------------------------|---|
| Goal 1. Strengthe<br>of equity, diversi-<br>inclusion, and rac<br>(District #2 and #                                                                                                    | en a culture<br>ty,<br>cial justice.<br>#4)                                                                                                    |                                                                                                    |                                                                                                    |                                                                                                   |                                                                                                    | Save                            | ć |
| ecommended                                                                                                    | + Align Action                                                                                                    | n                                                                                                    |                                                                                                    |                                                                                                   |                                                                                                    |                                 |   |
| ctions                                                                                                    |                                                                                                    |                                                                                                    |                                                                                                    |                                                                                                   |                                                                                                    | 2                               |   |
| Goal 2. Increase a<br>maximize equital<br>opportunities for<br>to successfully co<br>courses and prog<br>(District #1 and #                                                                                                    | and<br>ble<br>r students<br>omplete<br>grams.<br>¥2)                                                                                                    |                                                                                                    |                                                                                                    |                                                                                                   |                                                                                                    | łS,                             |   |
| Re <b>stant</b> ed                                                                                                    | Goal 1: Grow<br>access and c                                                                                                    | / 3D Design certificate<br>ompletions also consi                                                                 | e program: Develop 3D media of<br>idering Brentwood for foundatio                                                                                                    | ferings that support equitable<br>ns offerings.                                                   | 0 linked SLOs<br>0 resource requests                                                                         | ×                               |   |
|                                                                                                    | + Align Act                                                                                                    | ion                                                                                                    |                                                                                                    |                                                                                                   |                                                                                                    |                                 |   |
| Goal 3. Increase<br>opportunities tha<br>prepare students                                                                                                    | at will<br>to enter                                                                                                    |                                                                                                    |                                                                                                    |                                                                                                   |                                                                                                    | •                               |   |
|                                                                                                    |                                                                                                    |                                                                                                    |                                                                                                    |                                                                                                   |                                                                                                    |                                 |   |
| I A Solution Press                                                                                                    |                                                                                                    |                                                                                                    |                                                                                                    |                                                                                                   |                                                                                                    |                                 |   |
| Plassa address                                                                                                    | ed Recommend                                                                                                    | ed Action                                                                                                    | provided for your progra                                                                                                    | m                                                                                                 | Cancel                                                                                                    | ave                             |   |
| Place address<br>Link Goals and<br>Edit Action to O<br>programs. (Dis                                                                                                    | <ul> <li>Chiestives t</li> <li>Goal 2. Increst</li> </ul>                                                                                                    | a annaliment data<br>a 1 Drogram Lin<br>mase and maximin<br>#2)                                                  | n nouldat for unur noors<br>vilste<br>ze equitable opportunit                                                                                                    | es for students to succes                                                                         | Cancel S                                                                                                    | x prove                         |   |
| Link Goale and<br>Edit Action to O<br>programs. (Dis                                                                                                    | Chiestivest<br>Goal 2. Incre<br>strict #1 and                                                                                                    | a annaliment data<br>a 1 Decaram Lie<br>pase and maximis<br>#2)                                                  | n novidad for your modes<br>vdata<br>ze equitable opportunit                                                                                                    | es for students to succes                                                                         | cancel s                                                                                                    | × Yove                          |   |
| Link Unaight  Diases stdrager  Link Gesleand: Edit Action to 6 programs. (Dis  Recommended A Goal 1: Grow 3E foundations offer                                                                                                    | ed Recommend<br>the following<br>Goal 2. Incre<br>strict #1 and<br>ction<br>D Design certific<br>erings.                                                                                                    | ed Action<br>a anvoltmant data<br>a 1 Decorrant Lie<br>ease and maximi:<br>#2)<br>ate program: Develop           | neouldad for vour neores<br>vdata<br>ze equitable opportunit<br>p 3D media offerings that suppo                                                                                                    | ies for students to succes<br>rt equitable access and completi                                    | cancel ssfully complete courses and                                                                          | × rove                          | é |
| Link Unaight  Diases schlases  Link Coste and Edit Action to C programs. (Dis  Recommended A Goal 1: Grow 3E foundations offe                                                                                                    | ed Recommend<br>the following<br>Goal 2. Incre<br>strict #1 and<br>ction<br>D Design certific<br>erings.                                                                                                    | ed Action                                                                                                    | n novidaed for vour neores<br>vdata<br><b>ze equitable opportunit</b><br>p 3D media offerings that suppo                                                                                                    | ies for students to succes<br>rt equitable access and completi                                    | cancel s                                                                                                    | × rove                          | é |
| Link Goale and     Link Goale and     Link Goa | ed Recommend<br>the following<br>Objectives of<br>Goal 2. Incre-<br>strict #1 and<br>ction<br>D Design certific<br>erings.                                                                                                    | ed Action                                                                                                    | n novidad for vour noves<br>vdata<br><b>ze equitable opportunit</b><br>p 3D media offerings that suppo                                                                                                    | ies for students to succes<br>rt equitable access and completi                                    | cancel ssfully complete courses and                                                                          | × rove                          | é |
| Link Goale and      Link Goale and      Link Goale and      Link Goale and      Coale and      Coale and   | the following of the following of the fo | ed Action                                                                                                    | e neovidael for vour neover<br>volata<br><b>ze equitable opportunit</b><br>p 3D media offerings that suppo                                                                                                    | ies for students to succes                                                                        | cancel ssfully complete courses and                                                                          | × rove                          | é |
| Line Unaight     Line Unaight     Edit Action to C     programs. (Dis     Coale and     Goal 1: Grow 3E     foundations offi     Action Type     Program Action     Goals and Object     Goals. Inc                                                                                                    | the following of the following of the fo | ed Action<br>+ anvoltiment data<br>ase and maximi:<br>#2)<br>ate program: Develop<br>nize equitable opport       | a newline of the verse records a verse of the verse records a verse of the verse records a verse of the verse of the verse | es for students to succes<br>rt equitable access and completi<br>lly complete courses and progra  | cancel 2<br>ssfully complete courses and<br>ions also considering Brentwood for<br>ams. (District #1 and #2) | X Cre<br>X Cre<br>B<br>Cre<br>X | ė |
| Link Onlight      Link Coale and      Link Coale and      Edit Action to 0     programs. (Dis      Recommended A     Goal 1: Grow 3E     foundations offi      Action Type     Program Action      Goals and Object      Goals and Object      Linked S                                                                                                    | the following of the following of the fo | ed Action<br>+ anvoltmant data<br>ase and maximi:<br>#2)<br>ate program: Develop<br>mize equitable opport<br>105 | n nonitriant for some moment<br>volation<br>ze equitable opportunit<br>p 3D media offerings that suppo<br>tunities for students to successfu                                                                                                    | ies for students to succes<br>rt equitable access and completi<br>lly complete courses and progra | cancel 2<br>ssfully complete courses and<br>ions also considering Brentwood for<br>ums. (District #1 and #2) | X Pre                           | ė |
| Link Unsight      Disase address  Edit Action to C     programs. (Dis      Recommended A     Goal 1: Grow 3E     foundations offi      Action Type     Program Action  Goals and Object      Goals and Object      Linked S      Add a Resour                                                                                                    | ed Recommend<br>the following<br>Goal 2. Incre-<br>strict #1 and<br>.ction<br>D Design certific<br>erings.<br>ns<br>twes<br>rease and maxis<br>SLOS Link S<br>sce Request                                                                                                    | ed Action                                                                                                    | e neovidael for voue neores<br>volate<br>ze equitable opportunit<br>p 3D media offerings that support<br>tunities for students to successfu                                                                                                    | es for students to succes<br>rt equitable access and completi<br>lly complete courses and progra  | ssfully complete courses and<br>ions also considering Brentwood for<br>ams. (District #1 and #2)             |                                 | é |
| Line Unsign     Line Unsign     Line Coasts and     Line Coasts and     Line Coasts and     Line Coasts and     Line Coasts and     Line Coasts     Line Coasts     Line     Line Coasts     Line Coasts  | ed Recommend<br>the following to<br>Goal 2. Incre-<br>strict #1 and<br>ction<br>D Design certific<br>erings.<br>ns<br>ives<br>rease and maxin<br>SLOS Link S<br>ce Request                                                                                                    | ed Action                                                                                                    | n novidead for some moves                                                                                                    | ies for students to succes<br>rt equitable access and completi<br>Ily complete courses and progra | cancel ssfully complete courses and<br>ions also considering Brentwood for<br>ums. (District #1 and #2)      |                                 | ł |

## 2. FINAL APPROVAL AND VALIDATION

After you have reviewed, validated, provided feedback and are ready to approve the final eLumen Program Review Year Five Update for your responsible program/unit, you are ready to select "Approve". To submit final approval, please click on the blue "Review" button to open the review textbox.

| Instructional Units Program Review Year Five Update - All changes saved                                       | e      |
|----------------------------------------------------------------------------------------------------|--------|
| Instructional Units Program Review Year Five Update Readown CO No versions created yet for this region +      |        |
| Not Reviewed                                                                                                  | Review |
|                                                                                                    |        |
| Instructional Units Program Review Year Five Update - All changes saved                                       | e      |
| Instructional Units Program Review Year Five Update Test Booleand O No versions created yet for this region + |        |
| Region Review Reject A                                                                                        | pprove |
|                                                                                                    |        |
| Cancel                                                                                                    | Save   |

When you are ready, click on the "Approve" button to submit final approval of the Program Review Y5 Update for your responsible program/unit.

| Instructional Units Program Review Year Five Update | ◎ No versions created yet for this region - |
|-----------------------------------------------------|---------------------------------------------|
| Region Review                                       | ct Approve                                  |
|                                                     |                                             |
|                                                     |                                             |
|                                                     | Cancel Save                                 |

If you do not approve of the PR Y5 Update for your responsible program/unit (i.e. changes recommended were not incorporated, content is missing, etc.), you can click on the "Reject" button and this identifies in the system that at the time of the submission deadline this PR Y5 update for this program/unit is not complete. **\*Please note** – the program/unit lead can go in after rejection and make revisions if directed to do so. Please let BethAnn Stone know if you have rejected a PR Y5 Update report so she can ensure that the report is available for the lead to make revisions.

| Instructional Units Program Review Year Five Update | Reviewed 💿 No versions created yet for this region 👻 💄 |
|-----------------------------------------------------|--------------------------------------------------------|
|                                                     | Reject Approve                                         |
|                                                     |                                                        |
|                                                     | Cancel Save                                            |
|                                                     | Cancer Save                                            |

If you would like to download and review PDFs of the eLumen PR Y5 Update Reports for your responsible programs/units you may do so by clicking on the "Strategic Initiative Report" link located at the top of the template.

| ProgramReviewYear5_Train                                   | ingCal × 🗧 Strategic Initiative × +                                                                                             | 0                  | - 0                  | ×        |
|------------------------------------------------------------|----------------------------------------------------------------------------------------------------|--------------------|----------------------|----------|
| $\leftrightarrow$ $\rightarrow$ C $\triangle$ $\square$ Im | nc.elumenapp.com/elumen/Controller?actionClass=sigoal&processType=list&parentKey=29 Q 🕁                                         | N 1                | • 🗊 🤒                | :        |
| Apps 🛞 NOVA: Invest &                                      | t Pla 🏚 LMC Accreditation 🏚 LMC Assessment 🏟 DW Accreditation 2 🔟 Colleague Producti 🌶 Home Page - InSite 🎄 LMC Business Servi. | . »                | 📰 Readi              | ing list |
|                                                            | Dashboard Planner Initiatives                                                                                                   |                    |                      | ^        |
| 1                                                          | Cycles                                                                                                    |                    |                      |          |
|                                                            |                                                                                                    |                    |                      |          |
|                                                            | Instructional Units Program Review                                                                                              |                    |                      |          |
|                                                            | Year Five Update - Art Department                                                                                               |                    | e                    | 2        |
|                                                            | Program Review Cycle Announcement                                                                                               |                    |                      |          |
|                                                            | This cycle is for Instructional Units to complete the Year Five Update of the Program Review Cycle.                             |                    |                      |          |
|                                                            | Instructional Units Program Review Year Five Update 🗸 All changes saved                                                         |                    |                      |          |
|                                                            |                                                                                                    |                    |                      |          |
|                                                            | Instructional Units Program Review Year Five Update Not Reviewed O No versions created yet for this region *                    |                    |                      |          |
|                                                            | Region Review Reject Approve                                                                                                    |                    |                      |          |
|                                                            |                                                                                                    |                    |                      |          |
|                                                            |                                                                                                    |                    |                      |          |
| -                                                          | Cancel Save                                                                                                    |                    |                      |          |
|                                                            | 1. Program Update         ♥ 5 → 4         ▲                                                                                     |                    |                      |          |
| 💶 P <u>ष</u> 🤅                                             |                                                                                                    | ∎ <i>(ii</i> , ⊲°) | 3:09 PM<br>10/4/2021 | 4        |

Should you have any questions, concerns and/or wish to schedule a virtual training session please contact BethAnn Stone at <a href="mailto:brobertson@losmedanos.edu">brobertson@losmedanos.edu</a>.